## Boka lokal för disputation

När man ska förbeställa eller boka lokal för disputation eller andra enstaka tillfällen inom forskarutbildning, uppdragsutbildning och grundutbildningen som inte gäller kurser som har en fastställd kursplan är det viktigt att använda bokningsläget Lokalbokning.

Lokal kan förbeställas i TE Core så snart förbokningen inför nästa termin öppnat.

## Förbeställning av lokal

| X Lokalbokning               | <u> </u>               |
|------------------------------|------------------------|
| ТҮР                          | VALDA                  |
| Institution                  | *H1                    |
| Aktivitet                    | *Disputation           |
| Lokaltyp                     | *Föreläsningssal Flemi |
| Antal deltagare              | * 71-80                |
| Projektnummer (från agresso) | *H121307043            |
| Personal (från Idac)         | *Björn Brageé          |
| 11 femander lan av           |                        |

När du valt bokningsläge Lokalbokning ange därefter i Valdarutan:

Institution = Din institutionskod Aktivitet = Disputation Lokaltyp = Den typ av lokal du önskar Antal deltagare = Antalet förväntade deltagare Projektnummer = Det projektnummer som ska belastas Personal = Namnet på den som ska disputera

Ange därefter dag och tid i kalendern...

| 14               |              |         |                 |                              |                                    |         |             |                 |             |   |  |
|------------------|--------------|---------|-----------------|------------------------------|------------------------------------|---------|-------------|-----------------|-------------|---|--|
|                  |              |         |                 |                              |                                    |         |             |                 |             |   |  |
| 15               |              |         |                 |                              |                                    |         |             |                 |             | - |  |
| 10               |              |         |                 |                              |                                    |         |             |                 |             |   |  |
|                  |              |         |                 |                              |                                    |         |             |                 |             |   |  |
| 16               |              |         |                 |                              |                                    |         |             |                 |             |   |  |
|                  |              |         |                 |                              |                                    |         |             |                 |             |   |  |
| 17               |              |         |                 |                              |                                    |         |             |                 |             |   |  |
| 1/               |              |         |                 |                              |                                    |         |             |                 |             |   |  |
|                  |              |         |                 |                              |                                    |         |             |                 |             |   |  |
| -                |              |         | ~               |                              |                                    |         |             |                 |             |   |  |
| T                |              |         | ų               | *                            | Lokalbokning                       |         |             |                 | <b>`</b> ?  | ) |  |
| NAN              | IN (44) 🗧    | + +     |                 | TYP                          |                                    |         | VAL         | DA              |             |   |  |
| Date             | or - egen me | <b></b> |                 | Insti                        | tution                             |         | *H1         |                 |             |   |  |
| Date             | or - egen me |         |                 | Aktiv                        | vitet                              |         | *Dis        | sputation       |             |   |  |
| Date             | or 1         |         | Ш.              | Loka                         | altyp                              |         | *Fö         | reläsningssal F | lemingsberg |   |  |
| Dator 1 (Skype i |              |         | Antal deltagare |                              |                                    | * 71-80 |             |                 |             |   |  |
| Dator 10         |              |         | Proj            | Projektnummer (från agresso) |                                    |         | *H121307043 |                 |             |   |  |
| Date             | Dator 11 Pe  |         |                 |                              | Personal (från Idac) *Björn Brageé |         |             |                 |             |   |  |
| Date             | or 12        |         |                 | Loka                         | al                                 |         |             | 2               |             |   |  |

Sätt muspekaren på rätt dag och starttid, håll ner och dra, släpp när du kommer till sluttiden.

Det är också viktigt att ange om du har ett 1:a, 2:a och 3:dje hands val av lokaler du kan tänka dig för disputationen.

Dessa val anger du in bokningsinformationen.

|          | Visa info           | ctrl+i         |  |  |  |  |
|----------|---------------------|----------------|--|--|--|--|
|          | Visa ö 🕅 appand     | e bokningar 🕨  |  |  |  |  |
|          | Redigera fält       | ctrl+e         |  |  |  |  |
|          | Omboka objekt       | ctrl+alt+j     |  |  |  |  |
|          | Väntelista          | •              |  |  |  |  |
|          | Undanta medlem      |                |  |  |  |  |
| lbokning | Status              | Status 🔸       |  |  |  |  |
|          | Kopiera             | ctrl+c         |  |  |  |  |
|          | Skapa bokningsgrupp |                |  |  |  |  |
|          | Avboka              | al Elemingsber |  |  |  |  |
|          | Oldaha ola a ana    |                |  |  |  |  |

För att komma till bokningsinformationen, högerklicka på schemaposten i kalendern. Klicka på Visa Info...

|                   |                                    | <b>^</b> | _    | v 2021-50 (13/12) |           |                              |           |     |  |  |
|-------------------|------------------------------------|----------|------|-------------------|-----------|------------------------------|-----------|-----|--|--|
| BOKNING #4        | 56282                              | X        | -    | Mân 13/12         | Tis 14/12 | 2 Ons 15/12                  | Tor 16/12 | Fre |  |  |
|                   |                                    |          | 08   |                   |           |                              |           | _   |  |  |
| BOKNINGSINFO      | 0                                  | <b>^</b> |      |                   |           |                              |           |     |  |  |
| ID                | 456282                             |          | 09   |                   |           |                              |           |     |  |  |
| Längd             | 2:00                               |          |      |                   |           |                              |           |     |  |  |
| Datum             | 2021-12-16                         |          | 10   |                   |           |                              |           |     |  |  |
| Tid               | 14:00 - 16:00                      |          |      |                   |           |                              |           |     |  |  |
| Status            | Fullständig                        |          | 11   |                   |           |                              |           |     |  |  |
| Skapad            | 2021-12-15 12:17                   |          |      |                   |           |                              |           |     |  |  |
|                   | (Eva Ringnell)                     |          | 12   |                   |           |                              |           |     |  |  |
| Ändrad            | 2021-12-15 12:17<br>(Eva Bingpell) |          |      |                   |           |                              |           |     |  |  |
| Organicationor    | Bokningar -                        |          | 13   |                   |           |                              |           |     |  |  |
| organisationer    | Schemaläggning o                   |          |      |                   |           | -                            |           |     |  |  |
|                   | lokalbokning                       |          | 14   |                   |           |                              | A         |     |  |  |
| Kort              |                                    |          |      |                   |           |                              | Ŭ         |     |  |  |
| bokningstext      |                                    |          | 15   |                   |           |                              |           |     |  |  |
| Länk              |                                    |          |      |                   |           |                              |           |     |  |  |
| Debiteringskom    | mentar                             |          | 16   | -                 |           |                              |           |     |  |  |
| Medd till FA-avd  |                                    |          | 10   |                   |           | _                            |           |     |  |  |
| Kommentar         |                                    |          | 17   |                   |           |                              |           |     |  |  |
|                   |                                    |          | 1/   |                   |           |                              |           |     |  |  |
|                   |                                    |          |      |                   |           |                              |           |     |  |  |
| OBJEKT            |                                    | <b>*</b> | -    |                   | •         | A Labalhaba                  | 1         |     |  |  |
| Taggar            |                                    |          | Ţ    |                   |           | Lokalbokh                    | ing       |     |  |  |
|                   |                                    |          | NAM  | IN (44) 🔶 -       | + T1      | P                            |           |     |  |  |
| Skriv för att sök | a                                  |          | Dato | r - eg            | < In      | stitution                    |           |     |  |  |
|                   |                                    |          | Dato | r - eg            | A         | ktivitet                     |           |     |  |  |
| AVPOKA            | DEDICEDA                           |          | Dato | r 1               | L         | okaltyp                      |           |     |  |  |
| AVBORA            | REDIGERA                           |          | Dato | r 1 (S            | A         | ntal deltagare               |           |     |  |  |
|                   |                                    |          | Data | r 10              | P         | Projektnummer (från agresso) |           |     |  |  |

Då öppnas bokningsinformationen i sidomenyn. Klicka på Redigera...

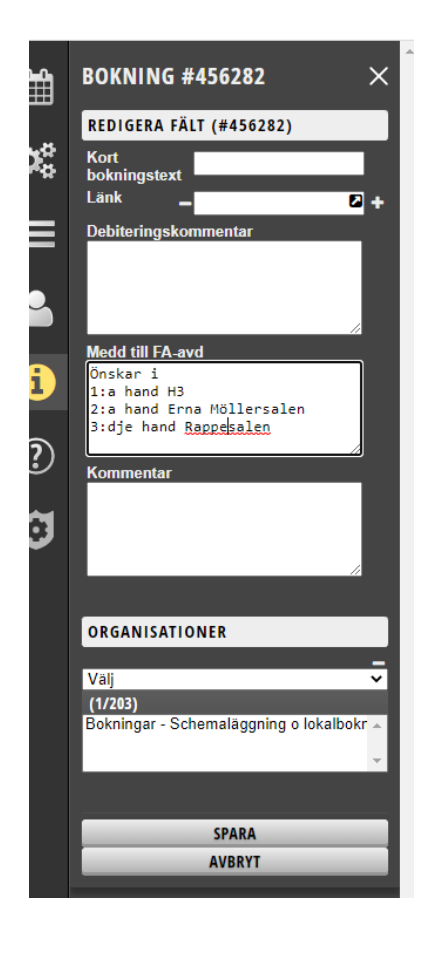

Ange dina 1:a, 2:a och 3:dje hands val under Medd till FA-avd.

Klicka sedan på Spara.

|    |                      |                                                 | v 2021-50 (13/12) |               |                |                |           |                    |                 |                 |              |     |
|----|----------------------|-------------------------------------------------|-------------------|---------------|----------------|----------------|-----------|--------------------|-----------------|-----------------|--------------|-----|
| b. | BOKNING #4           | 456282 ×                                        |                   | Mân 13/12     | Tis 14/12      | Ons 15/12      | Tor 16/12 | 2 Fre 17/12        | Lör 18/12       | Sön 19/12       | Mân 20/12    | Tis |
| 5  | BOKNINGSINF          | 0 🔺                                             |                   | _             |                |                |           |                    |                 |                 |              |     |
| Þ  | ID                   | 456282                                          | 09                |               |                |                |           |                    | _               |                 |              |     |
| ₽- | Längd                | 2:00                                            |                   |               |                |                |           |                    |                 |                 |              |     |
|    | Datum                | 2021-12-16                                      | 10                | -             |                |                |           |                    |                 |                 |              |     |
| =  | Tid                  | 14:00 - 16:00                                   | 10                |               |                |                |           |                    |                 |                 |              |     |
| =  | Status               | Fullständig                                     |                   |               |                |                |           |                    |                 |                 |              |     |
|    | Skapad               | 2021-12-15 12:17<br>(Eva Ringnell)              | 11                |               |                |                |           |                    |                 |                 |              |     |
| þ  | Ändrad               | 2021-12-15 12:37<br>(Eva Ringnell)              | 12                |               |                |                |           |                    |                 |                 |              | -   |
|    | Organisationer       | Bokningar -<br>Schemaläggning o<br>Jokalbokning | 13                |               |                |                |           |                    |                 |                 |              |     |
|    | Kort<br>bokningstext | lokalbokilling                                  | 10                | -             |                |                |           |                    |                 |                 |              |     |
|    | Länk                 |                                                 | 14                |               |                |                | -         | <b>n</b> .         |                 |                 | _            | _   |
| 2  | Debiteringskommentar |                                                 |                   |               |                |                | \$        | Datum              | 2021-12-16      |                 |              | _   |
|    | Medd till FA-avd     | 1                                               | 15                |               |                |                |           | Tid                | 14:00 - 16:00 ( | 2:00)           |              | -   |
|    | Onskar i             |                                                 |                   | -             |                |                |           | Aktivitet          | Disputation     |                 |              |     |
| 2  | 2:a hand Erna M      | löllersalen                                     |                   |               |                |                |           | Lokaltyp           | Föreläsningssa  | I Flemingsberg  |              | _   |
|    | 3:dje hand Rapp      | esalen                                          | 16                |               |                |                |           | Antal deltagare    | 71-80           |                 |              | _   |
|    |                      |                                                 |                   |               |                |                |           | (från agresso)     | F H121307043    |                 |              |     |
|    | Kommentar            |                                                 | 17                | _             |                |                |           | Personal (från     | Björn Brageé    |                 |              | -   |
|    |                      |                                                 |                   |               |                |                |           | Madd 60 EA         | Özələri (və bə  | ad U2 Overhead  |              | -   |
|    |                      |                                                 |                   | _             |                |                |           | avd                | Erna Möllersal  | en 3:dje hand R | L            | _   |
|    | OBJEKT               | ~                                               |                   | r             |                | 6              | 3 ×       | ſ                  | appesalen       |                 |              | 10  |
|    | HISTORIK             | ~                                               | 1 1               |               |                |                | TV        | ,                  | V               | IDA             |              |     |
|    | -                    |                                                 |                   |               | L              | 1.1.1.1.4      | loc       | titution           | *               | H I             |              |     |
|    | Taggar               |                                                 |                   | ngen typ valo | i, vaij en typ | o i vaidalista |           | tivitet            | *0              | isputation      |              |     |
|    | Skriv för att söl    | ka                                              |                   |               |                |                |           | kaltyn             | *F              | öreläsningssal  | Flemingsherg |     |
|    |                      |                                                 |                   |               |                |                | An        | tal deltagare      | * 1             | * 71-80         |              |     |
|    |                      |                                                 |                   |               |                |                | Pr        | niektnummer (frår  | agresso) *H     | 121307043       |              |     |
|    | AVBOKA               | REDIGERA                                        |                   |               |                |                | Pe        | rsonal (från Idac) | *B              | iörn Brageé     |              |     |
|    |                      |                                                 |                   |               |                |                |           |                    |                 | Jerri Drugee    |              |     |

Bokningen är nu klar.

När fördelningen av KI:s undervisningslokaler är klar kan du sedan se vilken lokal som du blev tilldelad.

## **Boka lokal**

När fördelningen av KI:s undervisningslokaler är klar kan man boka lokaler direkt på innevarande termin utan att förbeställa.

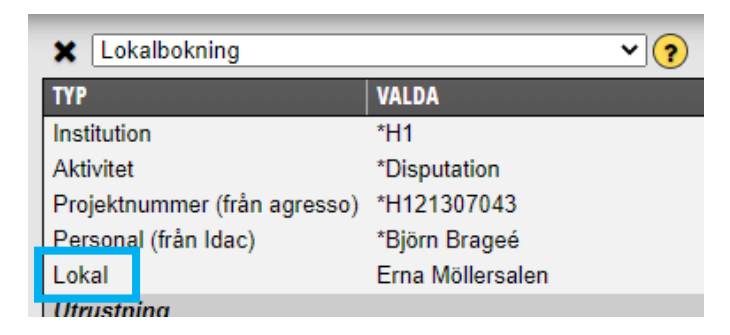

När du kan boka lokalen direkt ska du ange Lokal istället för Lokaltyp och Antal deltagare som du måste ange vid förbeställning.

I övrigt ska samma uppgifter väljas i Valdarutan och dag och tid anges i kalendern såsom vid förbeställningen...

När du bokar lokalen direkt kan du även välja att en bokningsbekräftelse mailas till doktoranden som ska disputera.

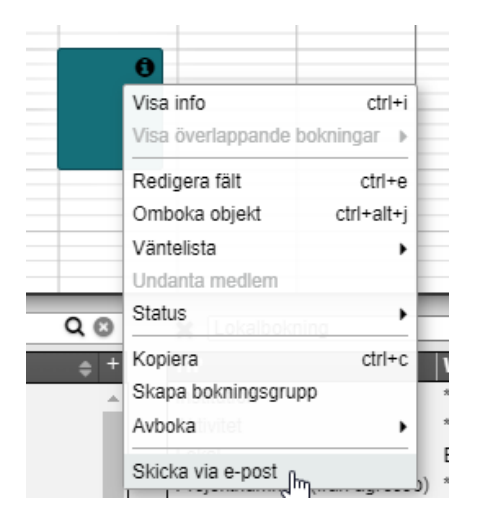

Högerklicka på schemaposten och välj Skicka via e-post...

| Till<br>bjorn.bragee.2@ki.se<br>Ämne<br>TimeEdit - Ny bokning<br>Meddelande<br>Följande bokning gjordes i TimeEdit.<br>✓ Skicka kopia till mig | SKI              | CKA BOKNING (1)                   | -  |
|----------------------------------------------------------------------------------------------------|------------------|-----------------------------------|----|
| bjorn.bragee.2@ki.se<br>Ämne<br>TimeEdit - Ny bokning<br>Meddelande<br>Följande bokning gjordes i TimeEdit.<br>✓ Skicka kopia till mig         | Till             |                                   |    |
| Ämne<br>TimeEdit-Ny bokning<br>Meddelande<br>Följande bokning gjordes i TimeEdit.<br>✓ Skicka kopia till mig                                   | bjo              | rn.bragee.2@ki.se                 |    |
| Ämne<br>TimeEdit - Ny bokning<br>Meddelande<br>Följande bokning gjordes i TimeEdit.<br>✓ Skicka kopia till mig<br>SKICKA                       |                  |                                   |    |
| Ämne<br>TimeEdit - Ny bokning<br>Meddelande<br>Följande bokning gjordes i TimeEdit.<br>✓ Skicka kopia till mig<br>SKICKA                       |                  |                                   |    |
| ämne<br>TimeEdit-Ny bokning<br>Meddelande<br>Följande bokning gjordes i TimeEdit.<br>✓ Skicka kopia till mig                                   |                  |                                   | // |
| TimeEdit - Ny bokning<br>Meddelande<br>Följande bokning gjordes i TimeEdit.                                                                    | Ämı              | ne                                |    |
| Meddelande<br>Följande bokning gjordes i TimeEdit.<br>✓ Skicka kopia till mig<br>SKICKA                                                        | Tim              | eEdit - Ny bokning                |    |
| Följande bokning gjordes i TimeEdit.                                                                                                    | Med              | delande                           |    |
| Skicka kopia till mig                                                                                                    | Föl              | jande bokning gjordes i TimeEdit. |    |
| Skicka kopia till mig SKICKA                                                                                                    |                  |                                   |    |
| Skicka kopia till mig SKICKA                                                                                                    |                  |                                   |    |
| Skicka kopia till mig                                                                                                    |                  |                                   | /  |
| SKICKA                                                                                                    | <mark>.</mark> S | škicka kopia till mig             |    |
| SKICKA                                                                                                    |                  |                                   |    |
|                                                                                                    |                  | SKICKA a                          |    |
| STANC                                                                                                    | _                | STÄNG                             | -  |

Eftersom du angett doktoranden i fältet för personal vid bokningen så är e-post adressen förifylld i rutan.

Klicka på Skicka.